彰銀證券-線上申請臨時網路密碼操作流程說明

\*注意事項:

- 申請臨時網路密碼時,前題必須密碼已鎖定才能申請,並經由有效之彰 銀證券下單憑證驗章。
- 2. 基於安全考量,各項資料之填寫需與開戶資料相同。
- 系統將於核對資料與憑證無誤後,儘速寄送「臨時網路密碼」至指定之 電子郵件信箱。
- 4.客戶至所指定寄發之電子郵件信箱,於寄發信件後 24 小時內(如逾時請 重新申請),至「臨時網路密碼登入確認專區」確認,並變更密碼完成始 生效,如輸入之身份驗證內容錯誤累積達三次即失效,請至原開戶證券 商臨櫃重新申請。

\*操作步驟:

- 一、點擊「忘記密碼」按鈕,跳出「申請臨時網路密碼專區」視窗。
- 二、進入「申請臨時網路密碼專區」,輸入相關資料後按「確定送出」,客 戶需填寫表單內容題目,以驗證身份,內容如下:
  - (一)總分公司選擇(下拉式選單)
  - (二)本行證券商集保帳號
  - (三)(西元)出生年月日
  - (四) 身份證字號
  - (五) 指定寄送之電子郵件信箱
  - (六)該帳號前一日有無股票庫存?
     □有,任一股票代號\_\_\_\_
     □無
  - (七)前三個營業日有無電子下單(含語音、網路及行動)?□有□無
  - (八)在本行證券經紀商有無開立信用交易帳戶?□有□無
- 三、 填完上述資料,請按確認鍵送出。
- 四、 狀況一:資料有誤,請重新輸入或請洽各證券經紀商。
  狀況二:資料正確,即寄送「臨時網路密碼」至客戶指定寄送之電子
  郵件信箱。
- 五、客戶至所指定之電子郵件信箱,依信件中連結至「臨時網路密碼登入 確認專區」網址,選擇「分公司」、輸入「(西元)出生年月日」、「身 份證字號」及「臨時網路密碼」確認無誤送出,轉頁至「臨時網路密 碼變更專區」變更登入密碼成功後,請以「變更後新密碼」登入本行 證券網路下單首頁。